## EDI Modem Setup:

1. Open up Sequel.ini file in notepad located in the SequelMed folder.

2. Locate ELECTRONIC section in the file opened above.

3. Under ELECTRONIC section Write the following:

modem=*ABC* where *ABC* is the full name of the modem. You can take the modem name from Device Manager under Modems. Please see a sample screenshot below in which the modem name is "Lucent Win Modem"

Modems
Lucent Win Modem

## Sample Screenshot showing the name of modem in Sequel.ini

[ELECTRONIC] modem=Lucent Win Modem neic tel=918006192780

2. All Users/Groups who will perform EDI operations should have Delete, Read, Write and Modify rights on **C:\elect** folder:

## NOTE:

You may need to append a prefix of "9" before the actual phone number of the insurance company/clearing house if you need to dial 9 to get an outside line through your telephone exchange. This digit "9" can be replaced with any number/s that you need to dial to get an outside line.